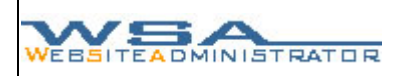

# Tipps & Tricks für den WSA Websiteadministrator

# Inhaltsverzeichnis

| 1. Einleitung                             | . 1 |
|-------------------------------------------|-----|
| 2. Kurzüberblick zum Aufbau des WSA Tools | . 2 |
| 2.1 Benutzeroberfläche                    | . 2 |
| 3. WSA-Tool als HTML Editor               | . 4 |
| 4. Mehrsprachige Website                  | . 6 |
| 5. Gestaltung von Archivseiten            | . 7 |
| 6. Steckbriefe und deren Verlinkung       | . 9 |
| 7. Fehlermeldungen                        | 10  |
| 8. Support und Kontakt                    | 10  |

# 1. Einleitung

Liebe Kundinnen und Kunden,

Der WSA Websiteadministrator wurde eigens dazu entwickelt, um Kleinunternehmen, Vereinen und Privatpersonen die administrative Arbeit, welche vor allem das aktualisieren, verwalten und verändern der jeweiligen Internetauftritte umfasst, zu erleichtern und zu verkürzen. In dieser Anleitung werden einige Arbeitsschritte mit dem Tool sowie diverse Tipps und Tricks anhand mehrerer Beispiele (aus Websites unserer Kunden) kurz erläutert und erklärt.

Die Beispiele wurden aus folgenden Webseiten gewählt:

- www.fc-steckborn.ch
- <u>www.exofins.com</u>
- www.musikstunden.ch

Auf Wunsch können kundenspezifische, individuelle Lösungen und Anforderungsprofile einfach in unser WSA Tool eingebunden werden, und sind durch einen kleinen Aufpreis, abhängig vom zusätzlichen Aufwand, zu erwerben.

Setzen Sie sich mit den Entwicklern dieses Tools in Verbindung, um Produktunterstützung zu erhalten. Die Kontaktadresse für die Produktunterstützung finden Sie am Ende dieser Anleitung.

Viel Freude an unserem Tool wünscht Ihnen

Ihr WSA Team

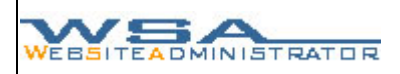

### 2. Kurzüberblick zum Aufbau des WSA Tools

Um unseren Kunden eine möglichst einfache Handhabung und Navigation zu gewährleisten, haben wir unser Tool Schritt für Schritt nach dem logischen Ablauf des zu kreierenden Menus und dem darin vorhandenen Inhalt aufgebaut. Durch die Menuleisten sind die jeweiligen Werkzeuge einfach zu bedienen und über den Menubaum sind die verschiedenen Ebenen bequem und einfach zu erreichen.

|                                                                           | : ADMIN YOUR WEEPA             |
|---------------------------------------------------------------------------|--------------------------------|
| VEBSITEMENUE                                                              | : WEEADMINISTRATION            |
| -/                                                                        | Ebene: / 💼 🗅                   |
| <sup>°</sup> Home<br><sup>°</sup> WSA-Tool<br><sup>°</sup> www.wsadmin.ch | Deaktivieren 📣 🕼 🖬 🕼 🗑<br>Home |
|                                                                           | Deaktivieren 🔊 🔊 📽 🔟 🗑         |
|                                                                           | Deaktivieren                   |
|                                                                           | www.wsadmin.ch                 |

# 2.1 Benutzeroberfläche

| 4                    | 0 ADMIN YOUR W       | EBPAGE |
|----------------------|----------------------|--------|
| WEBSITEMENUE         | : Webadministrati    | ΠN     |
| 1 -/                 | 2 Ebene: / 💼 🗅       |        |
| ° Home<br>° WSA-Tool | 3 Deaktivieren 🔊 🖓 🖬 |        |
| * www.wsadmin.ch     | Home                 |        |
|                      | Deaktivieren 🔊 🎝 🖬 🕼 |        |
|                      | WSA-Tool             |        |
|                      | Deaktivieren 🎝 🧔 🖬   |        |
|                      | www.wsadmin.ch       |        |
|                      |                      |        |

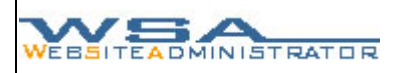

#### 1 Menubaum

Der Menubaum dient zur einfachen Übersicht über die in der Homepage vorhandenen Rubriken und Untertitel. (Deaktivierte Links werden nur im Tool, nicht aber auf der Website selbst angezeigt). Gleichzeitig dient er aber auch zur Navigation über die verschiedenen

Gleichzeitig dient er aber auch zur Navigation über die verschiedenen Rubrik- und Bearbeitungsebenen. So kann schnell und einfach von einer in die andere Ebene gewechselt werden.

#### 2 Menuleiste

#### 3 Inhaltsbalken

Der Inhaltsbalken setzt sich aus dem Menu mit den verschiedenen Funktionen, und dem Balken mit dem dazugehörigen individuellen Inhalt zusammen. Je nach Ebene kann der Inhalt diese Balkens variieren. In der ersten Ebene werden die Namen der vorhandenen Rubriken angezeigt. In der zweiten Ebene, also in der Ebene einer Rubrik, kann der Inhalt auch aus einer Beschreibung zu einem Untertitel bestehen. In der untersten Ebene, der Ebene für den eigentlichen Inhalt der Website, kann der Inhalt aus Text, Bild etc. bestehen.

Die Funktionen und Werkzeuge im Menu des Inhaltsbalken setzen sich folgendermassen zusammen:

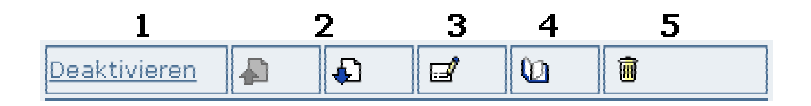

#### 1. Deaktivieren / Aktivieren

Um eine Rubrik mit ihren Unterverzeichnissen für vorübergehende Zeit aus der Webseite auszublenden ist die Funktion "Deaktivieren" ideal. Sie löscht die Daten nicht, sondern blendet sie auf der Website lediglich aus, und kann zu einem anderen Zeitpunkt durch "Aktivieren" wieder für den Websitebesucher sichtbar und zugänglich gemacht werden. Ist eine Rubrik deaktiviert, so erscheint der Inhaltsbalken in einem Grauton.

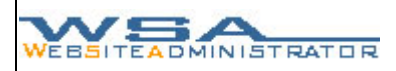

#### **2.** Rubrikpositionierung

Mit den Feldern an und an kann der Inhaltstyp um eine Position nach oben, oder um eine Position nach unten verschoben werden. Somit ist die Reihenfolge der anzuzeigenden Inhaltstypen und Rubriken unabhängig von der Reihenfolge in der sie erstellt wurden.

#### **3.** Eintrag Editierung

Wenn eine Änderung an der Rubrik oder an den Inhaltstypen erfolgen soll, kann diese mit dem Feld 🖻 erledigt werden.

#### 4. Details

Das Feld **(**) führt Sie in die Detailansicht der jeweiligen Rubrik, also um eine Ebene Tiefer.

#### 5. Löschen

Um eine Rubrik oder einen Inhaltstypen zu löschen ist das Feld a zu betätigen. Dabei werden allerdings auch alle sich unter der Rubrik befindenden Ebenen unwiderruflich aus der Datenbank gelöscht.

#### 4 WSA Titelleiste

Je nach Ausführung und Version des Websiteadministrators sind unter der WSA Titelleiste keine, oder mehrere Einträge vorhanden. Die möglichen Einträge dienen zur Ergänzung der Standartfunktionen. Die Einträge "Allgemeine Einstellungen" und "Passwort ändern" werden ab der Version 1.0 standardmässig zur Verfügung gestellt. Der Eintrag "Websiteadmin" führt den Benutzer jeweils in die oberste Ebene des Menubaumes zurück (ebenfalls ab Version 1.0).

Weitere Erklärungen betreffend Funktionen finden Sie in unserer Betriebsanleitung oder auf unserer Website unter: <u>www.wsadmin.ch</u>

# 3. WSA-Tool als HTML Editor

Der WSA Websiteadministrator kann neben den herkömmlichen Anwendungen mittels Inhaltsformularen auch als HTML Editor verwendet werden. Der HTML Code wird im Inhaltsformular "Textinhalt" eingegeben und vom Tool nach dem speichern automatisch visuell dargestellt.

Es ist auch möglich, neben normalen Texteingaben konkrete HTML Befehle einzugeben.

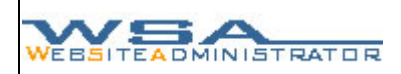

Beispiel Zeilenumbruch im Formular "Link":

Ein Zeilenumbruch wird mit dem Einsetzen von <br>, an der gewünschten Stelle, kreiert. Zur Anwendung kommt dieser Trick vor allem bei der Auflistung mehrerer Links, da das Tool diese stets direkt auf einer Zeile aufreiht. Werden diese untereinander gewünscht, ist die Eingabe wie bildlich dargestellt zu vollziehen:

| Euss                                                              | sball Club Steckborn                                                               |                                                                                                    |
|-------------------------------------------------------------------|------------------------------------------------------------------------------------|----------------------------------------------------------------------------------------------------|
| • Home                                                            | Links<br>Wenn Sie Ihren eigenen<br>beim FCS-Onlineteam.<br>Kontakt                 | Link auf der FCS-Site plaziert haben möchten, so melden sie sich einfach                                                                                                    |
| - Forum<br>- Kontakt<br>- Links<br>• Geschichte<br>• Organisation | Rechtlicher Hinweis:<br>Der FC Steckborn hat keinerl                               | ei Einfluss auf die Gestaltung und die Inhalte der gelinkten Seiten. Alle Inhalte                                                                                                    |
| • Anlässe<br>• 1. Mannschaft<br>• Junioren<br>• Senioren          | gelinkter Seiten sind für infer<br>der Seiten, zu denen auf der<br>Fussballvereine | r Content seibst verantwordich. Diese Ernlarung gilt für alle Link's und für alle Innalte<br>FC Steckborn Homepage Verbindungen bestehen.                                                                                                    |
| Fanshop     Sponsoren     Gästebuch                               | FC Frauenfeld<br>FC Münsterlingen<br>FC Stein Am Rhein<br>FC Tobel                 | WERSITEADMINISTRATOR                                                                                                    |
|                                                                   | <u>FC Weinfelden Bürglen</u>                                                       |                                                                                                    |
|                                                                   |                                                                                    | Linkname<br><br><br><br><br>Hyperlink<br><br><br><br><br><br><br><br><br><br><br><br><br><br><br><br><br><br><br><br><br><br><br><br><br><br><br><br><br><br><br><br><br><br><br><br><br><br><br><br><br><br><br><br><br><br><br><br><br><br><br> |
|                                                                   |                                                                                    | Seite in neuem Fenster öffnen 🗹                                                                                                    |
|                                                                   |                                                                                    |                                                                                                    |

Beispiel HTML Tabelle im Formular "Text":

Wie zuvor erwähnt können im Texteditor auch ganze Quellcodepassagen eingegeben werden, wie zum Beispiel der Code einer Tabelle mit Zeilen, Spalten und verschiedenen Farben. Das Arbeiten mit umfangreichem Quellcode ist allerdings nur für Leute mit guten HTML Vorkenntnissen zu empfehlen, da sonst sehr schnell Fehler passieren. Das Arbeiten mit HTML Tabellen sieht wie folgt aus:

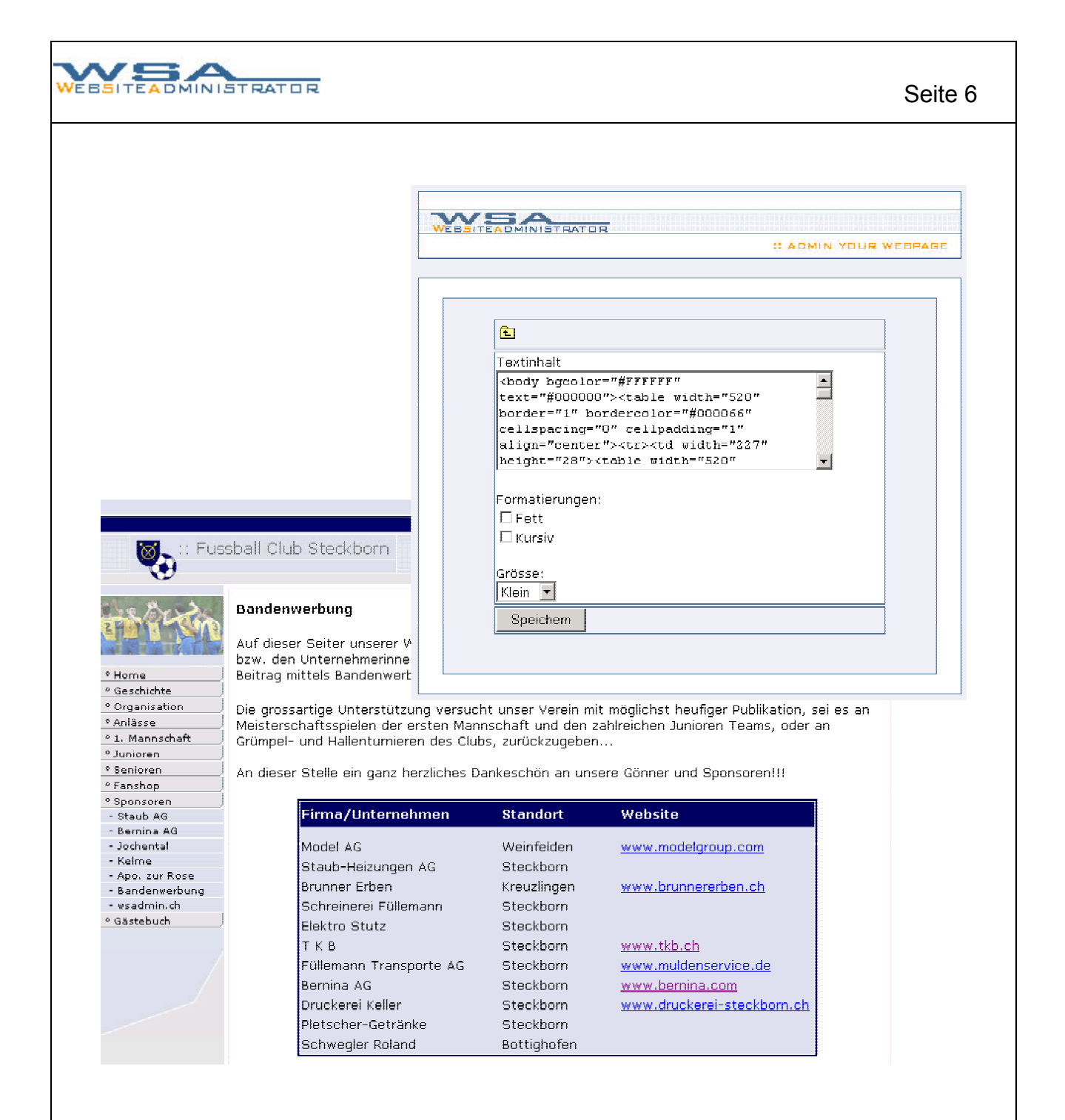

# 4. Mehrsprachige Website

Um eine mehrsprachige Website zu gestalten ist es möglich, mehrere Tools (für jede Sprache ein Tool mit separatem Login) mit derselben Website einzurichten.

Im Menu der Website kann dann jeweils unter dem Hauptlink "Language" die gewünschte Sprache ausgewählt werden. Gleichzeitig wird durch die Browsereinstellungen des Besuchers automatisch die richtige Sprache ausgewählt, sofern diese vorhanden ist. Ein Beispiel für eine zweisprachige Website sieht beispielsweise so aus:

| ex           | ofins                    | 1111                                                                                                    |
|--------------|--------------------------|----------------------------------------------------------------------------------------------------|
|              | COENT Maricial Solutions | TT Magne                                                                                                    |
|              | Your partner for Fina    | ncial Management Solutions                                                                                           |
| ° Home       | Home                     |                                                                                                    |
| - Partner    |                          |                                                                                                    |
| - Referenzen | Lösungen                 | Finden Sie hier eine Beschreibung der von uns angebotenen Lösungen<br>mit den einmaligen Verteilen und Kunden-Nutzen |
| ° Adresse    |                          | mit den einmaligen vortellen und Kunden-Nutzen                                                                       |
| ° Kontakt    |                          | Uncern Lögungen hagieren auf Dredukten der namhaftesten Hersteller                                                   |
| ° News       | Partner                  | weltweit. Finden Sie hier eine Uebersicht unserer Partner.                                                           |
| ° Language:  |                          |                                                                                                    |
| - English    |                          | Sehen Sie in dieser Rubrik, wie unsere Kunden massgeschneiderte                                                      |
| - German     | Referenzen               | Lösungen für ihre Anforderungen mit Hilfe unseres Angebotes gefunden<br>haben.                                       |
|              |                          |                                                                                                    |
|              |                          |                                                                                                    |

# 5. Gestaltung von Archivseiten

Oftmals entsteht der Wunsch, alte Einträge der Website in ein Archiv zu verschieben. Hier ein kleiner Vorschlag wie ein Archiv mittels "Termin" und "Link" Formularen gelöst werden kann. Im Terminformular wird das jeweilige Ereignis oder der jeweilige Eintrag umschrieben und Zeitlich definiert. Mittels Link kann dann auf den Artikel oder den Eintrag zugegriffen werden. Auf der Website kann das dann so aussehen:

| 😻 :: Fus                         | sball Club Steckborn         |                      |                                                                       |
|----------------------------------|------------------------------|----------------------|-----------------------------------------------------------------------|
| -                                | Archiv Vorrunde Saise        | on 2004/05           | W.S.                                                                  |
|                                  | 31. Oktober 2004             | 09:00 bis 13:00 Uhr  | Dank dem Sieg gegen Weinfelden kann<br>der FCS auf Rang 2 überwintern |
| Home                             | Spielbericht SS              |                      | , <u> </u>                                                            |
| Geschichte                       |                              |                      | EC Stockhorn orkömnft sich angen                                      |
| Organisation                     | 25. Oktober 2004             | 00:00 bis 00:00 Uhr  | Bettwiesen 3 Punkte                                                   |
| 1. Mannschaft                    | Spielbericht >>              |                      |                                                                       |
| · Aktuell                        | 15 Oktober 2004              | eeree his eeree like | Epiel aggen EC Bischofszell                                           |
| Kader                            | 13. UKLUDER 2004             |                      | opier gegen no bischurszeit                                           |
| Spielplan                        | <u>Spielbericht &gt;&gt;</u> |                      |                                                                       |
| - Spielbericht                   |                              |                      | FCS schlägt Berg nach engem Spiel                                     |
| <ul> <li>Impressionen</li> </ul> | 2, Oktober 2004              | 18:00 bis 22:00 Ohr  | doch noch klar                                                        |
| Interviews                       | Chielboricht >>              |                      |                                                                       |
| Archiv                           | spierbencht >>               |                      |                                                                       |
| Junioren                         | 25. September 2004           | 17:30 bis 19:15 Uhr  | 8:2 Heimsieg gegen den ewigen Rivaler<br>Pfvn                         |

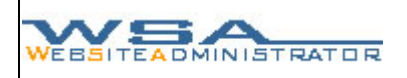

Der Ablauf für die Verschiebung eines Eintrages ins Archiv sieht folgendermassen aus:

- 1. Terminformular mit Umschreibungen etc. erstellen
- 2. Hyperlink des Eintrages Kopieren
- 3. Link mit Bezeichnung und kopiertem Hyperlink erstellen
- 4. Eintrag Deaktivieren (wird aus Websitemenu ausgeblendet)
- 5. Einträge an Richtige Position schieben (übersichtlicher)

| Image: Solid Solid Soli                                                                                                    | ITEADMINISTRATOR                                                                                                    |                                                                                                    |
|----------------------------------------------------------------------------------------------------|----------------------------------------------------------------------------------------------------|----------------------------------------------------------------------------------------------------|
| Image: Image:                                                                                                    | Ē                                                                                                    |                                                                                                    |
| www.www.www.www.www.www.www.www.www.ww                                                                                                    | Termin                                                                                                    |                                                                                                    |
| beschreibung:       Image 2 Wervindern         pechem       Image 2 Wervindern         pechem       Image 2 Wervindern </td <td>Datum:     31 •     Oktober •     . 2004 •       Von:     09 •     : 00 •     Uhr       Bis:     13 •     : 00 •     Uhr</td> <td>Passwort ändern :: ADMIN YOUR WEBPAGE</td>                                                                                                    | Datum:     31 •     Oktober •     . 2004 •       Von:     09 •     : 00 •     Uhr       Bis:     13 •     : 00 •     Uhr                                                                                 | Passwort ändern :: ADMIN YOUR WEBPAGE                                                              |
| uppeddation       uppeddation         uppeddation       uppeddation                                                                                                    | Beschreibung:<br>Dank dem Sieg gegen Weinfelden kann der FCS auf Rang 2 überwintern                                                                                                    | Ebene: Arch. Voru. 04/05 🔄 🗋                                                                       |
| Image: Strang aktiviert:       Eintrag deaktiviert:         Image: Strang aktiviert:       Eintrag deaktiviert:         Image: Strang aktiviert:       Image: Strang deaktiviert:         Image: Strang aktiviert:       Image: Strang deaktiviert:         Image: Strang deaktiviert:       Image: Strang deaktiviert:         Image: Strang deaktiviert:       Image: Strang deaktiviert:                                                                                                    |                                                                                                    |                                                                                                    |
| Interviews (1)         Interviews (2)         Interviews (2)         Interv                                                                                                    |                                                                                                    | Termin am: 31. Oktober 2004                                                                        |
| rag aktiviert:<br>Eintrag deaktiviert:<br>Ktivieren Provincial (Constraint)<br>Ktivieren Provincial (Constraint)<br>Ktivieren Provinci (Constraint)<br>Ktivieren Provincial (Constraint)<br>Ktivieren Provi | - Interviews (1)<br>- Interviews (1)<br>- Interviews (2)<br>- Interview (3/1)<br>- Interview (3/2)<br>- Archiu<br>- Archiu<br>- Archiu<br>- Archiu (3/2)<br>- Archiu (1)<br>- Archiu (2)<br>- Archiu (4) | Image: Spielbericht >>     Image: Spielbericht >>                                                  |
| Aktivieren Andrea Aktivieren Andrea Aktivieren Andrea Aktivieren Andrea Aktivieren Andrea Aktivieren Andrea Aktivieren Aktivieren Ak                                                                                                    | ag aktiviert:                                                                                                    | Eintrag deaktiviert:                                                                               |
| dieser Vorgehensweise können auch "versteckte" Seiten erstellt wer<br>die im Menu nicht direkt ersichtlich sind, sondern nur mittels im In<br>enthaltenen Link erreicht werden können.                                                                                                    | eren 🔊 🎝 🖬                                                                                                    | Aktivieren 🎝 💭 🖬 🛈 🖻                                                                               |
| lieser Vorgehensweise können auch "versteckte" Seiten erstellt wer<br>die im Menu nicht direkt ersichtlich sind, sondern nur mittels im In<br>enthaltenen Link erreicht werden können.                                                                                                    |                                                                                                    | - News                                                                                             |
|                                                                                                    | ieser Vorgehensweise können<br>die im Menu nicht direkt ersi<br>enthaltenen Link erreicht werd                                                                                                    | n auch "versteckte" Seiten erstellt wer-<br>chtlich sind, sondern nur mittels im In-<br>en können. |
|                                                                                                    |                                                                                                    |                                                                                                    |
|                                                                                                    |                                                                                                    |                                                                                                    |

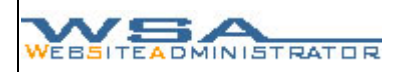

# 6. Steckbriefe und deren Verlinkung

Auf Wunsch kann auf der Website eine Zusatzfunktion angebracht werden, welche es erlaubt, über einen Link direkt auf den gewünschten Steckbrief zuzugreifen, egal an welcher Position dieser im Inhaltsfenster der Website steht.

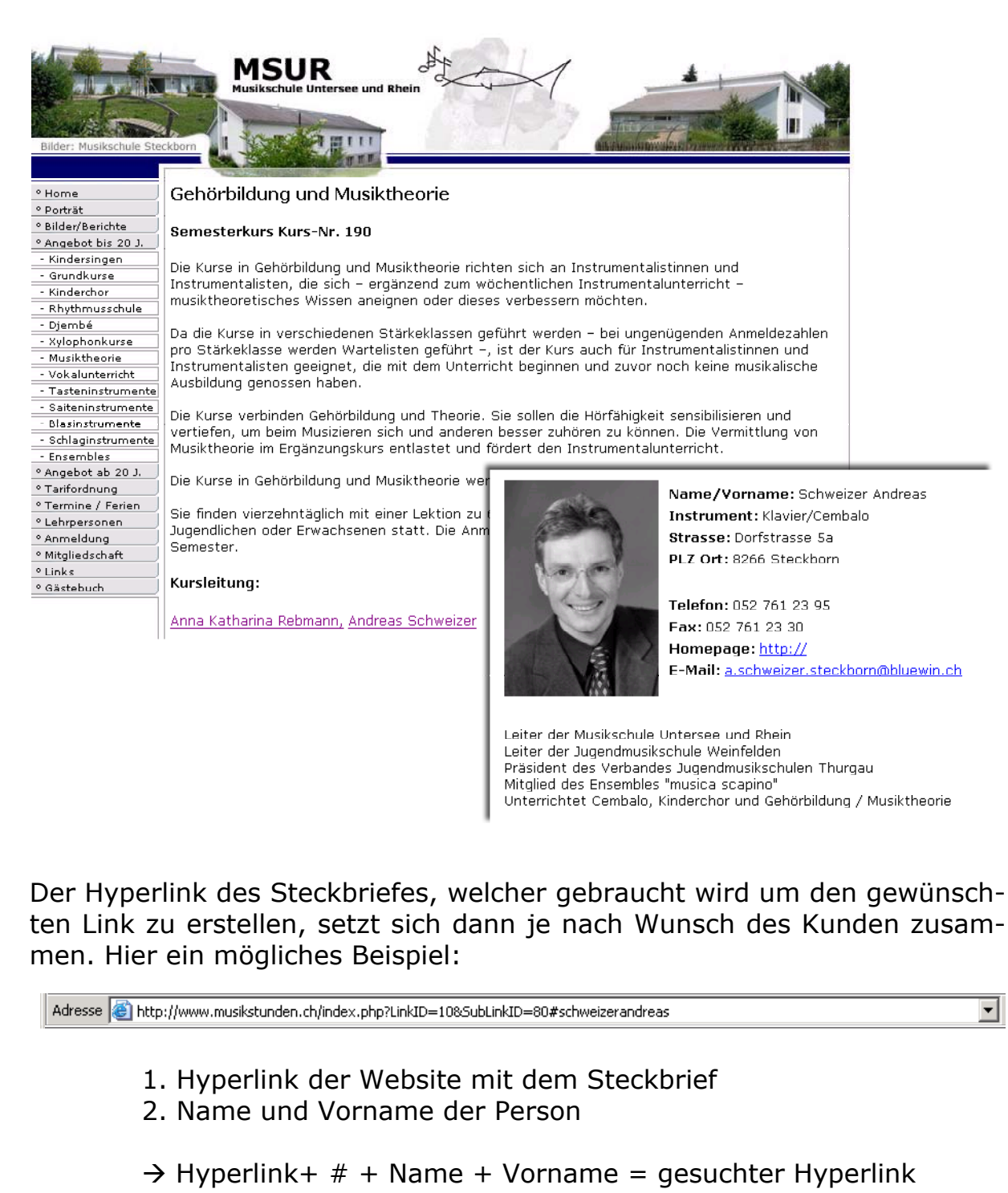

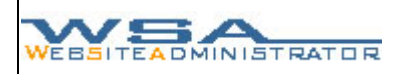

# 7. Fehlermeldungen

Wenden Sie sich bitte an <u>info@wsadmin.ch</u> falls es während der Benutzung unseres Tools zu Fehlermeldungen oder anderen störenden Vorkommnissen kommen sollte.

Wir sind immer bemüht unseren Kunden ein fehlerfreies und voll funktionsfähiges Produkt zur Verfügung zu stellen und sind deswegen auf Ihre Inputs und Beanstandungen angewiesen, um allfällige Mängel schnellstmöglich beheben zu können!

# 8. Support und Kontakt

Dieses Dokument beinhaltet eine kurze Übersicht über die einzelnen Funktionen zum WSA Tool, sowie deren Anwendung. Falls sie weitere Informationen oder Hilfestellungen benötigen oder Fragen bezüglich unserer Angebote oder Produkte haben wenden sie sich an:

info@wsadmin.ch

WSADMIN.CH http://www.wsadmin.ch Frauenfelderstrasse 34 8266 Steckborn